## Using Windows 2008 Advanced Firewall Manager

In Start Type Firewall.

| Programs                                                   |                      |
|------------------------------------------------------------|----------------------|
| PWincows Firewal with Advanced Security<br>Wincows Firewal | <u></u>              |
|                                                            | Administrator        |
|                                                            | Documents            |
|                                                            | Search               |
|                                                            | Computer             |
|                                                            | Network              |
|                                                            | Control Panel        |
|                                                            | Administrative Tools |
|                                                            | Help and Support     |
| /                                                          | Run                  |
| ◯ See all results                                          | Windows Security     |
| Search the Internet                                        |                      |
| rewall 🦰 📃 🚺                                               | 0 6 1                |

From here you can navigate to the Port Management screens:

| 👹 Windows Firewall                                                |                                                                                                    | > |
|-------------------------------------------------------------------|----------------------------------------------------------------------------------------------------|---|
| Add a Port                                                        | ×                                                                                                    |   |
| Use these settings to o<br>number and protocol, o<br>want to use. | pen a port through Windows Firewall. To find the port<br>consult the documentation for the program or service you |   |
| Name:                                                             |                                                                                                    | 3 |
| Port number:                                                      |                                                                                                    | - |
| Change scope                                                      |                                                                                                    |   |
| Add Program                                                       | Add Port Edit Delete                                                                                              |   |
|                                                                   | OK Cance                                                                                                    | I |

For More Info refer to:

 $\underline{http://www.windowsnetworking.com/articles\_tutorials/configure-Windows-Server-2008-advanced-firewall-MMC-snap-in.html}$ 

## To Connect the Client PC to this External Server

Remember that you have to open the Port on the Client's Router's LAN:

In Browser type local IP of Router, i.e. 10.0.0.2. If this is correct you should be asked to login to the Router's management console.

For Netgear the default UserName and Password is: admin, password.